## MultiWriter 5150(PR-L5150) 無線 Lan の設定方法

※本製品の操作パネルセットアップウィザードを使用する方法

- ・接続する無線 Lan アクセスポイント/ルータの SSID 及び暗証番号(PIN)を確認してください。 (詳しくは無線 Lan アクセスポイント/ルータの取扱説明書をご参照ください。)
- ・プリンタ本体に有線 Lan ケーブルが接続されていない事を確認してください。

① プリンタ本体の操作パネルの**〈OK 〉ボタン**を押します。

【プリンタの操作パネル】

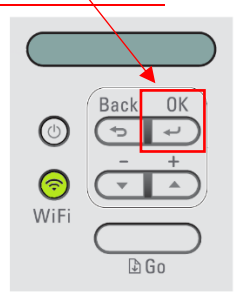

 ② 下図のように表示されましたら【ネットワーク】と表示されるまで〈▼〉、〈▲〉ボタンを押して スクロールしてください。

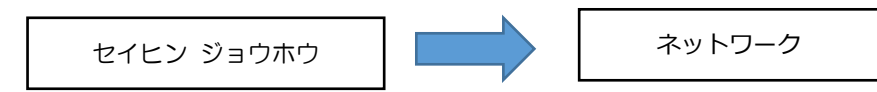

③ 【ネットワーク】と表示されましたら、〈OK 〉ボタンを押して【ムセン Lan】と表示されるまで
〈▼〉、〈▲〉ボタンを押してスクロールしてください。

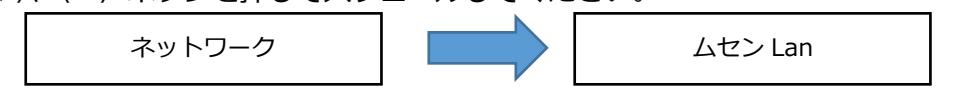

 ④ 【ムセン Lan】と表示されましたら、〈OK 〉ボタンを押して【セツゾク ウィザード】と表示される まで〈▼〉、〈▲〉ボタンを押してスクロールしてください。

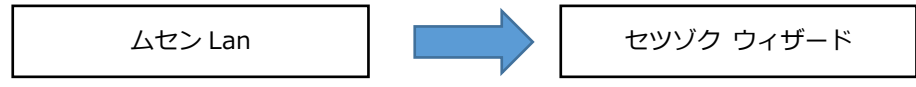

※【ムセン Lan ユウコウ?】と表示された場合〈▲オン〉ボタンを押してください。

⑤【セツゾク ウィザード】と表示されましたら、〈OK 〉ボタンを押してください。

【SSID ケンサク チュウ】に表示に変わり検索がはじまります。

SSID ケンサク チュウ

⑥ 接続先を見つけますと下図のように無線 Lan アクセスポイント/ルータの SSID が表示されます。
接続先が複数ある時〈▼〉、〈▲〉ボタンで接続先を選択します。

aterm-1234568-g

※例: SSID が aterm-1234568-g の場合

 ⑦ 〈OK 〉ボタンを押しますとネットワークキーの入力の画面に変わりますので無線 Lan のアクセス ポイント/ルーターの暗証番号(PIN:Personal Identification Number)を入力します

62108102MH\_Release

※例:暗証番号が 62108102MH\_Release の場合

※入力方法

〈▼〉、〈▲〉ボタンを繰り返し押す、または押し続けると、下の文字が表示されます。

0123456789abcdefghijklmnopqrstuvwxyzABCDEFGHIJKLMNOPQRSTUVWXYZ (スペース)

! "#\$%&'()+,-./:;<=>?@[]^\_

選択したい文字が表示されたら〈OK 〉 を押し、次の文字を入力します。

入力した文字を消すときは、 (Back ) を押します。

⑧ 【セッテイ ヲ テキヨウシマス】と表示されましたら〈▲ハイ〉ボタンを押してください。

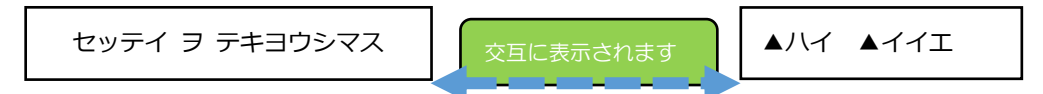

※ 【セツゾク チュウ】と表示され【Wi-Fiボタン】が点滅します。

③ 【セツゾク セイコウ】又は【ネットワークキー ガ チガイマス】と表示後、無線 Lan の接続状態が
印刷されます

【Connection:OK】 と印刷されていたら接続が成功しましたので⑩へ進んでください。

- 【Connection: Failed】と印刷されていたら接続が失敗したため〈OK 〉ボタンを押して ①からやり直してください。
- ※この時無線 Lan アクセスポイント/ルータの SSID とネットワークキー(暗証番号: PIN)の 再確認を御願いします。

| 接続成功                                   | 接続失敗<br>< ₩LAN <sup>レポート</sup> >>                                                  |
|----------------------------------------|------------------------------------------------------------------------------------|
| << wlan //**-/>>>                      |                                                                                    |
| ************************************** | **************************************                                             |
|                                        | *****                                                                              |
|                                        | セクリ <sup>ー</sup> クニシッハ <sup>・</sup> イシマシタ。<br>************************************ |

⑩ 下図のように表示されましたら、〈OK 〉ボタンを押してください。

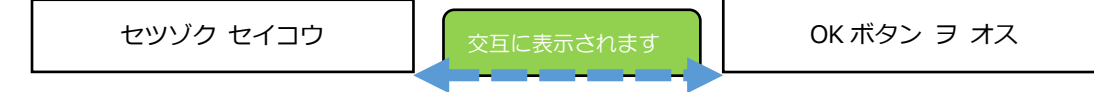

⑪〈Back 〉ボタンを押して【インサツ デキマス】まで戻ります。